# Årsavslutning ADRegnskap

# 1. Skattemelding 6. termin 2018

Inneholder kun desember tall denne. Må slå sammen november og desember manuelt.

Kjøreres fra Rapportering/Rapporter/Finans-flippen/Skattemelding MVA

| nans []                                                                                                    | )riftsregnskap                                                                                                    | Prosjekt                                                       | Reskontro | Kartotek H | istorisk purring                                                                                                    | Rapporter                                                                                                   |          |  |  |
|----------------------------------------------------------------------------------------------------|----------------------------------------------------------------------------------------------------|----------------------------------------------------------------|-----------|------------|----------------------------------------------------------------------------------------------------|----------------------------------------------------------------------------------------------------|----------|--|--|
| Avslutni<br>Balanse<br>Balanse<br>Bilagsjoi<br>Hovedb<br>Momsop<br>Momsop<br>Momsop<br>Momsop<br>Momsop<br>Momsop<br>Momsop<br>Momsop<br>Momson<br>Resultal<br>Resultal<br>Saldoba<br>Saldoba<br>Saldoba | ngsskjema<br>2 - spesifisert<br>3 - spesifisert<br>urnal<br>oksliste<br>opgave spesifik<br>pport<br>tregnskap 2 - sj<br>tregnskap 3 - sj<br>tregnskap 3 - sj<br>lanse<br>uanse<br>uanse<br>elding mva<br>pelding mva spe | asjon<br>pesifisert<br>pesifisert<br>ifisert med<br>sifikasjon | budsjett. | Skatt      | emelding mva fo<br>Itke generer sk.<br>Generer hovedc<br>Generer korriger<br>Meld fra at bank<br>ssering av skatte<br>Frafaktura\DX\ | r: desember<br>til AltInn<br>attemelding<br>pppgave<br>tt oppgave<br>skonto er endret<br>emelding til AltIn | / 2018 t |  |  |

# 2. Tømme moms kontoene?

Dersom momskontoene skal tømmes mot konto 2740 ved lukking av periode, settes kontonummeret inn som vist under:

| MVA<br>jruppe | Sats type     | Gyldig<br>prosent | Før dato   | Prosent | Mva-konto<br>utgående | Mva-konto<br>inngående | Mva-konto<br>kjøp med omv.<br>avg.plikt | Grunnlagskonto<br>omv. avg.plikt<br>utgående |
|---------------|---------------|-------------------|------------|---------|-----------------------|------------------------|-----------------------------------------|----------------------------------------------|
| 1             | Høy sats      | 25,00             | 01.01.2005 | 24,00   | 2700                  | 2710                   | 2700                                    | 2709                                         |
| 2             | Middels sats  | 15,00             | 01.01.2012 | 14,00   | 2700                  | 2710                   | 2700                                    |                                              |
| 3             | Lav sats      | 12,00             | 01.01.2018 | 10,00   | 2700                  | 2710                   | 2700                                    |                                              |
| 4             | lkke definert |                   |            |         |                       |                        |                                         |                                              |
| 5             | lkke definert |                   |            |         |                       |                        |                                         |                                              |
| 6             | lkke definert |                   |            |         |                       |                        |                                         |                                              |
| 7             | Ikke definert |                   |            |         |                       |                        |                                         |                                              |
| 8             | lkke definert |                   |            |         |                       |                        |                                         |                                              |
| 9             | lkke definert |                   |            |         |                       |                        |                                         |                                              |
|               |               |                   |            |         |                       |                        |                                         |                                              |

| Momsterminer:        | 6 terminer pr. år (annenhver måned) V                                            |   |
|----------------------|----------------------------------------------------------------------------------|---|
| - Fylkesskattesjefen |                                                                                  |   |
|                      |                                                                                  |   |
| Dersom en ønsk       | er automatisk overføring til fylkesskattesjefen, skal denne overføres til konto: | 0 |

### 3. Lukke periode

Periode 12 lukkes når posteringer som påvirker moms er klar. Dersom hovedboks konto for Fylkesskattesjefen er fylt ut, tømmes momskontoene automatisk når siste periode i terminen lukkes.

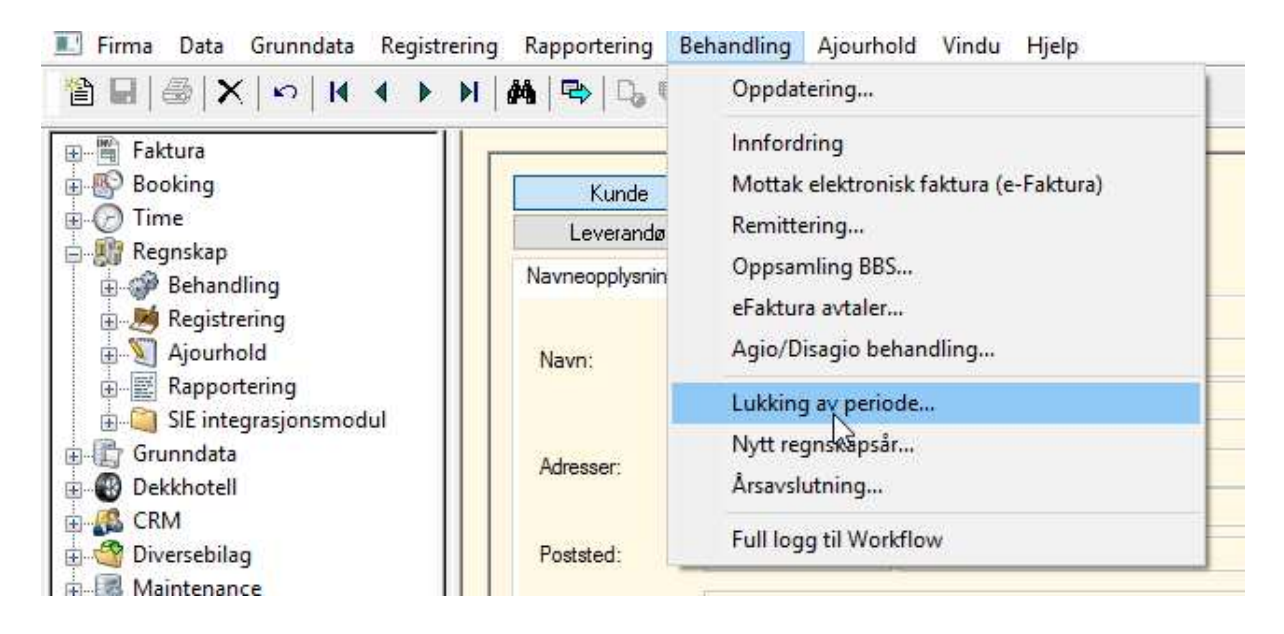

### 4. Periode 13

Periode 13 kan benyttes etter behov. Her føres årsavslutningsposter. Lukkes når regnskapet er klart.

# 5. Årsavlutning

Kjøres når 2018 regnskapet er klart. Da overføres saldoer til nytt år. Vent med årsavslutning til dere er sikker på at det ikke kommer flere posteringer på gammelt år.

|                                                                                                    | N   🐴   🗣   🗅 🖲                               | Oppdat                                                                | tering                                                                                                    |
|----------------------------------------------------------------------------------------------------|-----------------------------------------------|-----------------------------------------------------------------------|----------------------------------------------------------------------------------------------------|
| Faktura     Booking     Contained     Faktura     Booking     Time     Contained     Regnskap     Registrering     Ajourhold     G-     Rapportering | Kunde<br>Leverandø<br>Navneopplysnin<br>Navn: | Innford<br>Mottak<br>Remitte<br>Oppsar<br>eFaktur<br>Agio/D<br>Lukkin | Iring<br>: elektronisk faktura (e-Faktura)<br>ering<br>mling BBS<br>ra avtaler<br>visagio behandling<br>g av periode |
| ⊞Q SIE integrasjonsmodul<br>⊡-∰ Grunndata<br>⊡-∰ Dekkhotell                                                                                          | Adresser:                                     | Nytt re<br>Årsavsl                                                    | gnskapsår<br>Irtning                                                                                                 |
| E CRM<br>Diversebilag                                                                                                    | Poststed:                                     | Full log                                                              | لع:<br>gg til Workflow                                                                                               |

| Årsavslutning                                                                                                    |                                                                                                    | ×               |
|----------------------------------------------------------------------------------------------------|----------------------------------------------------------------------------------------------------|-----------------|
| Denne rutinen foretar årsavslutning for regnskap                                                                        | osår: 2018                                                                                                    | Start<br>Avbryt |
| Hovedbok<br>O Ikke poster saldo til nytt år<br>O Poster saldo til nytt år                                               |                                                                                                    |                 |
| Budsjett<br>Ikke overfør budsjett til nytt år<br>Overfør budsjett til nytt år<br>Overfør saldo som budsjett til nytt år | Aktiviteter:<br>Sjekker oppdateringskø<br>Behandler saldo dimensjoner<br>Behandler tidsavgrensinger            | Status          |
| Tidsavgrensninger                                                                                                    | Behandler moms<br>Behandler budsjett<br>Behandler hovedbok<br>Behandler reskontro<br>Status årsavslutning 2018 |                 |
|                                                                                                    | Kontroll/oppdatering av<br>årsavslutningsbunke                                                                 |                 |

### 6. Rapporter

#### a. Resultatregnskap

Kjøres fra Rapportering/Rapporter/Finans-flippen/Resultatregnskap2 – spesifisert

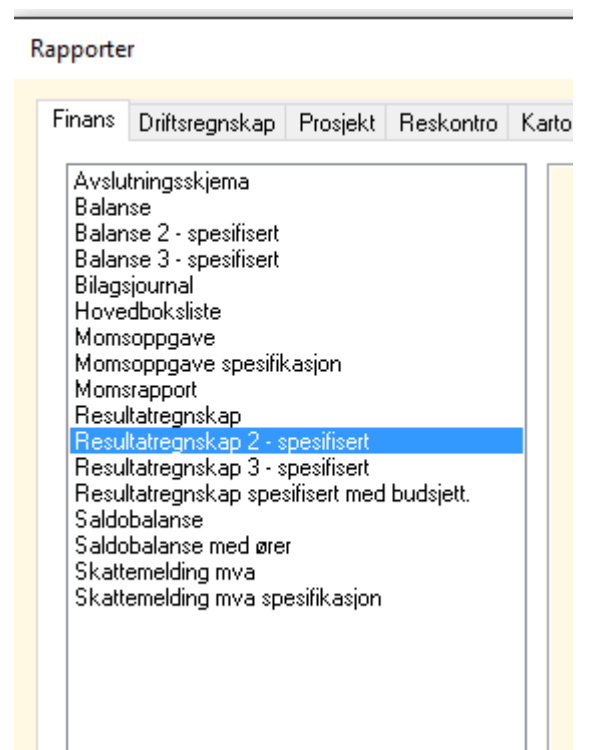

#### Velg riktig dato/periode, Se bildet under:

| Start Resultatregnskap                        | ×                  |
|-----------------------------------------------|--------------------|
| Data fra<br>Dato: 1.12.2018 ▼ Periode: 12 ▼   | Fortsett<br>Avbryt |
| Data til<br>Dato: 31.12.2018 💌 Periode: 12 🗬  | Utforming<br>Hjelp |
| Merknad:                                      |                    |
| Budsjettnummer: 1 Alle bruddlinjer Finansnivå | ~                  |
| Dim. type : Ingen filter                      | ▼                  |
|                                               |                    |

#### b. Resultatregnskap

Kjøres fra Rapportering/Rapporter/Finans-flippen/Saldobalanse med ører

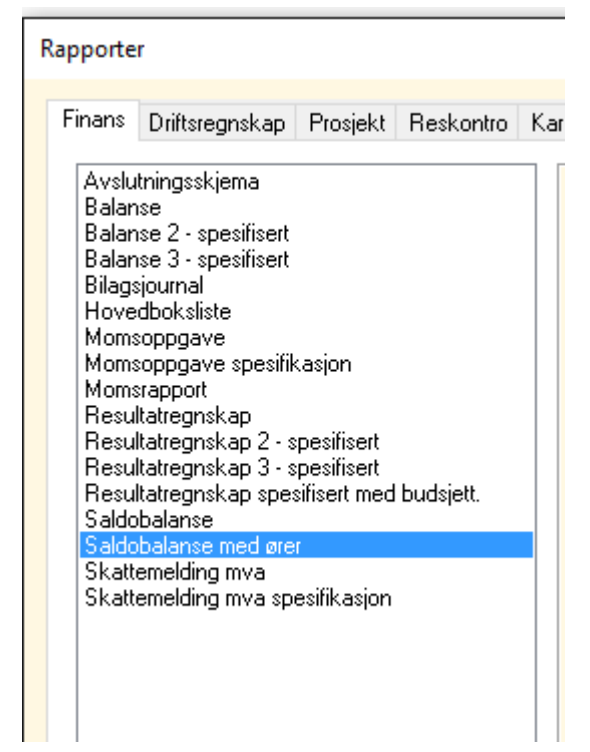

Velg dato og periode som vist på bildet under 6.a.

### c. Aldersfordelt saldoliste kunder og leverandører

Kjøres fra Rapportering/Rapporter/Reskontro-flippen/Saldoliste periodebasert

| Rapporter                                                                                                    |                                                                                                    |   |
|----------------------------------------------------------------------------------------------------|----------------------------------------------------------------------------------------------------|---|
| Finans Driftsregnskap Prosjekt Reskontr                                                                                                    | ro Kartotek Historisk purring Rapporter                                                                                                    |   |
| Attestasjonsliste<br>Kontrolliste konteringsdata/OCR<br>Remittering - Kladd<br>Remittering - Kontrolliste<br>Reskontroliste - Stående<br>Saldoliste med forfallsprognose<br>Saldoliste pri tilhørende sted<br>Saldoliste, Avansett<br>Saldoliste, Avansett<br>Saldoliste, periodebasert<br>Åpne poster | Utplukk: Bare de med saldi   Regnskapså: 2018   Periode: desember   Reskontro: 1   til 999999999   Utvalg reskontrogrupper   Uansett verdi   Reskontrogruppe 0   Reskontrogruppe 1   Reskontrogruppe 2   Reskontrogruppe 3   Reskontrogruppe 4   Reskontrogruppe 5   Reskontrogruppe 8   Reskontrogruppe 9 | ß |
| <b>E</b>                                                                                                    |                                                                                                    | * |

Utplukk: bare de med saldo

Regnskapsår 2018 Periode: desember

## d. Åpne poster kunder og leverandører

Kjøres fra Rapportering/Rapporter/Reskontro-flippen/Åpne poster

Kunder og leverandører kjøres hver for seg. Rapporten gir åpne poster på kjøredato.

| Finans       Driftsregnskap       Prosjekt       Reskontro       Kartotek       Historisk purring       Rapporter         Attestasjonsliste       Kontrolliste       Type:       Kunder       Åpne poster pr. en periode         Remittering - Kladd       Remittering - Kladd       Fra:       1       Til:       999999999         Ar       Periode                                                                                                    | Rapporter                                                                                                    |                                                                             |
|----------------------------------------------------------------------------------------------------|----------------------------------------------------------------------------------------------------|-----------------------------------------------------------------------------|
| Reskontroliste - Stående         Saldoliste med forfallsprognose         Saldoliste sortert på navnenummer         Saldoliste, Avansett         Saldoliste, periodebasert         Apne poster         Other poster         Image: State in the state in the state in | Finans       Driftsregnskap       Prosjekt       Reskontro       N         Attestasjonsliste       Kontrolliste konteringsdata/0CR       Remittering - Kladd       Remittering - Kladd       Remittering - Kladd         Remittering - Kontrolliste       Reskontrolliste       Reskontrolliste       Reskontrolliste         Reskontroliste - Stående       Saldoliste med forfallsprognose       Saldoliste sortert på navnenummer       Saldoliste, Avansett         Saldoliste, periodebasert       Äpne poster       Apne poster       Apne poster | Kartotek       Historisk purring       Rapporter         Type:       Kunder |

Dersom en ønsker å gå tilbake i tid kan en krysse av for «åpne poster pr. en periode».

### 7. Uttrekk av data til revisor

Kjøres fra Rapportering/Forespørsel Analyse

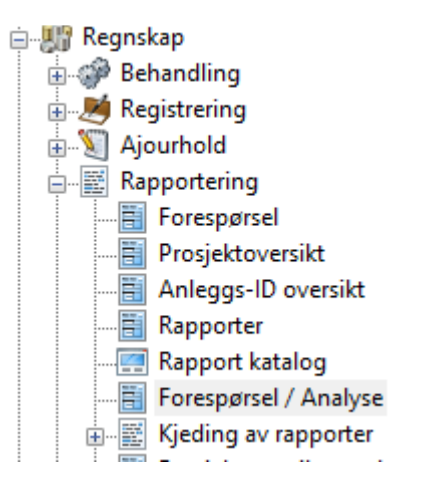

Velg som vist på skjermbildet under:

#### Parametere

| Forespørsel: | Bilagsjourna  | əl     |        | $\sim$ | Hent rapport | Lagre |                     |       |           | Start      |
|--------------|---------------|--------|--------|--------|--------------|-------|---------------------|-------|-----------|------------|
| Akk, niva:   | : Alle linjer |        | $\sim$ |        |              |       |                     |       | Avbryt    |            |
| Fra:         | januar        | ~      | 2018   | $\sim$ |              |       |                     |       |           |            |
| Til:         | juni          | ~      | 2018   | ~      |              |       |                     |       | Ka        | olonnevalg |
|              |               |        |        |        |              |       | Antall frosne kolor | nner: | 2         |            |
| Туре         |               | Utvalg | )      |        |              |       | Brudd               |       | Sortering | Minkende   |
| Konto        | ~             | 1000-9 | 3999   |        |              |       |                     | ~     |           |            |
|              | ~             |        |        |        |              |       |                     | ~     |           |            |

Del gjerne opp kjøringen for at ikke uttrekket skal bli for stort.

I eksempelet over har vi valgt periode januar til juni. Juli – desember i egen kjøring.

Eksporter data til Excel.